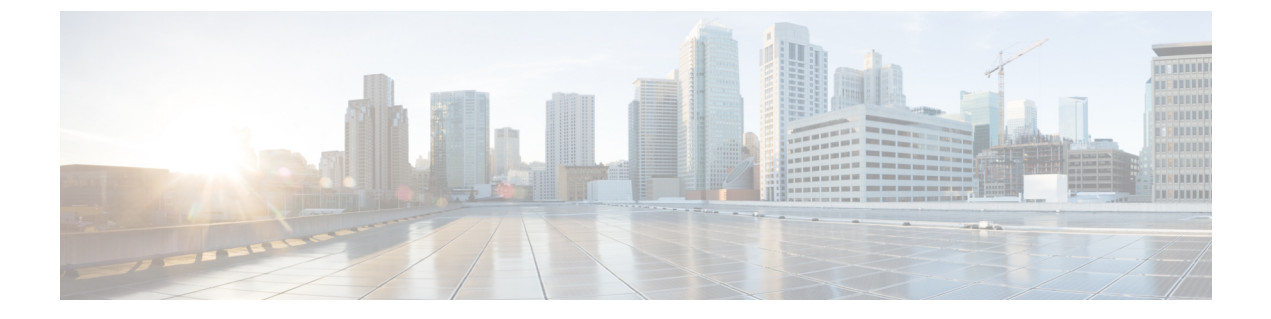

# ノードの管理

- ・ノードの管理 (1ページ)
- •ノードメンテナンス方法の特定 (3ページ)
- •DNS アドレスまたはホスト名による検索 (6ページ)
- ESXi ホストルートパスワードの変更 (7ページ)
- ノードソフトウェアの再インストール (8ページ)
- IP から FQDN への vCenter クラスタ内のノード識別フォームの変更 (8ページ)
- •ノードコンポーネントの交換(10ページ)
- •ノードの取り外し (11ページ)
- ノードの交換(21ページ)
- コンピューティングノードの交換(26ページ)

### ノードの管理

ノードを初めてストレージクラスタに追加する場合は、HX Data Platform インストーラの Create Cluster 機能を使用します。ノードを既存のストレージクラスタに追加する場合は、HX Data Platform インストーラの Expand Cluster 機能を使用します。ストレージクラスタに対してノードを追加または削除すると、HX Data Platform がそれに応じてストレージクラスタのステータスを調整します。

- ・障害が発生したノードのメンテナンスに関するタスク。
  - ・ESXi またはHX ソフトウェアを再インストールする必要がある。
  - ・ノードコンポーネントを交換する必要がある。
  - •ノードを交換する必要がある。
  - •ノードを取り外す必要がある。
- ・障害が発生していないノードのメンテナンスに関するタスク。
  - ノードをメンテナンスモードにする。
  - •ESX パスワードを変更する。

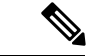

(注) 若干の違いはありますが、サーバ、ホスト、およびノードという用語が HyperFlex のマニュア ルを通してほとんど区別されずに使われています。一般に、サーバは、特定の目的に特化され たソフトウェアを実行する物理ユニットです。ノードは、ソフトウェア クラスタやサーバの ラックなどのより大きなグループ内のサーバです。シスコのハードウェア マニュアルでは、 ノードという用語が使われる傾向があります。ホストは、仮想化または HyperFlex ストレージ ソフトウェアを実行しているサーバで、仮想マシンにとっての「ホスト」です。VMware のマ ニュアルでは、ホストという用語が使われる傾向があります。

#### ステップ1 クラスタ内のノードをモニタします。

HX ストレージクラスタ、ノード、およびノードコンポーネントのステータスがモニタされ、HX Connect、 HX Data Platform Plug-in、vCenter UI、およびさまざまなログに動作ステータス (online、offline) 値と復元 カステータス値 (healthy、warning) として報告されます。

- (注) 機能状態の区別は、HX Connect および HX Data Platform Plug-in ビューに表示されるストレージク ラスタの動作ステータスと復元力ステータスに影響しますが、それらのステータスとは別個のも のです。データレプリケーション係数(2または3)、クラスタアクセスポリシー(lenient また は strict)、およびストレージクラスタ内の特定の数のノードごとに、障害が発生したノードの数 またはノード内の障害が発生したディスクの数に応じて、ストレージクラスタの状態が Read と Write、Read Only、または Shutdown の間で変化します。
- (注) Hyperflex Edge を除くすべての環境で複製ファクタ3を強く推奨しています。複製ファクタ2では、可用性と復元性のレベルが低くなります。コンポーネントまたはノードの障害による停電のリスクは、アクティブかつ定期的なバックアップを作成することにより軽減されます。
- **ステップ2** ノード障害を分析して、実行するアクションを決定します。

これには、HX Connect、HX Data Platform Plug-in、vCenter、または ESXi を介したノード状態のモニタリン グ、サーバ ビーコンのチェック、ログの収集と分析が必要になります。

#### ステップ3 特定されたタスクを実行します。

ソフトウェアを再インストールまたはアップグレードします。

ESXi またはHX Data Platform を再インストールする手順については、『VMware ESXi 用 Cisco HyperFlex システム インストール ガイド』を参照してください。ソフトウェアのアップグレード手順について は、『Cisco HyperFlex Systems Upgrade Guide』を参照してください。

•ノード内のコンポーネントを修理します。

ノードコンポーネント(ソリッドステートドライブ(SSD)、ハードディスクドライブ(HDD)、 電源装置(PSU)、ネットワークインターフェイスカード(NIC)コンポーネントなど)は、HX Connect や HX Data Platform Plug-in では設定できませんが、HX Data Platform はこれらのコンポーネン トをモニタし、いずれかのアイテムの中断、追加、取り外し、または交換が発生すると、ストレージ クラスタステータスを調整します。 ディスクを追加または取り外す手順は、ディスクのタイプによって異なります。PSU や NIC などの現 場交換可能ユニット(FRU)を交換するには、サーバハードウェアガイドで説明される手順に従いま す。

•クラスタ内のノードを交換します。

ストレージクラスタ内のノードを交換する際は、常に TAC によるサポートが必要です。要件が満た されていれば、ストレージクラスタがオンライン(5ノード以上のクラスタのみ)中またはオフライン(4ノード以上のクラスタ)中に、ノードを TAC の支援なしで交換できます。3ノードクラスタ内 のノードを交換する際は、常に TAC の支援が必要です。詳細については、ノードの取り外し(11 ページ)を参照してください。

- クラスタからノードを取り外します。
  - (注) ノードを削除する場合、使用可能なノードの数が最小数の3を下回ってはなりません。これは、3を下回るとストレージクラスタが正常ではなくなるためです。3ノードクラスタ内のノードを取り外す際は、常にTACの支援が必要です。

オフライン クラスタから最大2つのノードを削除できます。詳細については、ノードの交換 (21ページ)を参照してください。

### ノード メンテナンス方法の特定

ノードメンテナンスタスクには、ストレージクラスタがオフラインのときに実行されるもの、 クラスタがオンラインであり、ノードがHXメンテナンスモードであることだけが必要である 場合に実行できるものがあります。

- オンラインタスク:タスク開始前にストレージクラスタが正常な状態である必要があります。
- ・オフラインタスク:ストレージクラスタをシャットダウンする必要があります。

2つ以上のノードがダウンしている場合、ストレージクラスタは自動的にオフラインになります。

•TAC サポート タスク:一般に、TAC 担当員が実行する操作を必要とします。

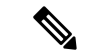

(注) ノードを交換する前に、いくつかの考慮事項を念頭に置いておく必要があります。詳細については、ノードの交換(21ページ)を参照してください。

次の表に、関連するノードメンテナンスタスクを実行するときに使用できる方法を示します。

#### ノードソフトウェアの修復

ESX と HX Data Platform ソフトウェアは、ストレージクラスタ内の各ノードにインストールさ れます。ノード障害分析後にいずれかのソフトウェア項目を再インストールする必要があるこ とが判明した場合は、『VMware ESXi 用 Cisco HyperFlex システム インストール ガイド』を参 照してください。ソフトウェアのアップグレード手順については、『Cisco HyperFlex Systems Upgrade Guide』を参照してください。

#### ノードハードウェアの修復

ノードの修理可能なアイテムで障害が発生しました。これにはFRUやディスクが該当します。 一部のノードコンポーネントには TAC の支援が必要です。たとえば、ノードのマザーボード の交換には TAC の支援が必要です。

| クラスタ内の<br>ノードの数 | クラスタ内の<br>障害発生ノー<br>ドの数 | 方式                         | 注                                                |
|-----------------|-------------------------|----------------------------|--------------------------------------------------|
| 3               | 1つ以上                    | TAC はノードの修理だけ<br>をサポートします。 | 修理のためにノードを取り外す必要<br>はありません。ノードのディスクの<br>交換を含みます。 |
| 4-8             | 1                       | オンラインまたはオフラ<br>インでのノード修理。  | 修理のためにノードを取り外す必要<br>はありません。ノードのディスクの<br>交換を含みます。 |

#### ノードの取り外し

ノードの修理不可能なアイテムで障害が発生しました。取り外したノードのディスクは、スト レージ クラスタで再利用できません。

| クラスタ内の<br>ノードの数 | クラスタ内の<br>障害発生ノー<br>ドの数 | 方式                          | 注                                                  |
|-----------------|-------------------------|-----------------------------|----------------------------------------------------|
| 4               | 1                       | オフライン ノードの取り<br>外し。         | 4 ノード クラスタで 2 ノードがダ<br>ウンしている場合は、TAC の支援<br>が必要です。 |
| 5つ以上            | 1                       | オンラインまたはオフラ<br>イン ノードの取り外し。 |                                                    |
| 5つ以上            | 2                       | オフライン2ノードの取<br>り外し。         | 5 ノード クラスタで 3 ノードがダ<br>ウンしている場合は、TAC の支援<br>が必要です。 |

#### ノードの交換とストレージの廃棄

ノードの修理不可能なアイテムで障害が発生しました。取り外したノードのディスクは、スト レージ クラスタで再利用できません。

| クラスタ内の<br>ノードの数 | クラスタ内の<br>障害発生ノー<br>ドの数 | 方式                                        | 注                                                                                                    |
|-----------------|-------------------------|-------------------------------------------|----------------------------------------------------------------------------------------------------|
| 3               | 1                       | TAC はノードの交換だけ<br>をサポートします。                | クラスタを最小限の3ノードに戻<br>すには、TACによりサポートされ<br>るノードの交換が必要です。<br>3ノードクラスタで1ノードがダ<br>ウンしている場合は、TACの支援<br>が必要です。                            |
| 4               | 1                       | ノードのオフライン交換。<br>ディスクを再利用しない。              | 新しいノードを追加するにはクラ<br>スタ拡張を使用します。その他の<br>すべてのノードが稼動している必<br>要があります。<br>4 ノード クラスタで 2 ノードがダ<br>ウンしている場合は、TAC の支援<br>が必要です。           |
| 5つ以上            | 1                       | オンラインまたはオフラ<br>イン ノードの交換。<br>ディスクを再利用しない。 | 新しいノードを追加するにはクラ<br>スタ拡張を使用します。その他の<br>すべてのノードが稼動している必<br>要があります。                                                                 |
| 5 つ以上           | 2                       | 1または2ノードのオフラ<br>イン交換。<br>ディスクを再利用しない。     | 新しいノードを追加するにはクラ<br>スタ拡張を使用します。その他の<br>すべてのノードが稼動している必<br>要があります。<br>最大2つのノードの交換がサポー<br>トされています。3つ以上のノード<br>の交換にはTACの支援が必要で<br>す。 |

#### ノードの交換とストレージの再利用

ノードの修理不可能なアイテムで障害が発生しました。取り外したノードのディスクは、スト レージ クラスタで再利用されます。

| クラスタ内の<br>ノードの数 | クラスタ内の<br>障害発生ノー<br>ドの数 | 方式             | 注                                                                                                    |
|-----------------|-------------------------|----------------|----------------------------------------------------------------------------------------------------|
| 3つ以上            | 1つ以上                    | TAC によるサポートのみ。 | クラスタを最小限の3ノードに戻す<br>には、TAC によりサポートされる<br>ノードの交換が必要です。<br>(注) ディスクを再利用するに<br>は、古いノードのUUIDを<br>新しいノードに割り当てる<br>必要があります。ディスク<br>UUID からノードUUIDへ<br>の関係は固定であり、再割<br>り当てできません。これは<br>TAC サポート タスクで<br>す。 |

# DNS アドレスまたはホスト名による検索

トラブルシューティングの目的では、DNS サーバアドレスまたは DNS サーバホスト名で検索 できることが便利な場合があります。これはオプションのタスクです。

- ステップ1 DNS 検索アドレスを割り当てます。
  - a) HX Data Platform インストーラ仮想マシンにログインします。ssh または vSphere コンソール インター フェイスを使用します。
  - b) resolv.conf.dファイルを編集します。

# vi /etc/resolvconf/resolv.conf.d/base

- c) 変更を確認します。
  - # resolvconf -u
    # cat /etc/resolv.conf
- d) DNS サーバが IP アドレスまたはホスト名から問い合わせることができることを確認します。
  - # nslookup ip\_address
    # nslookup newhostname
- ステップ2 DNS ホスト名を割り当てます。
  - a) HX Data Platform インストーラ仮想マシンにログインします。ssh または vSphere コンソール インター フェイスを使用します。
  - b) hosts ファイルを編集用に開きます。
    - # vi /etc/hosts
  - c) 次の行を追加して、ファイルを保存します。

ip address ubuntu newhostname

ホスト *ip\_address* ごとに、ホスト *newhostname* を入力します。

- a) newhostname を hostname に追加します。
  - # hostname newhostname

# ESXi ホスト ルート パスワードの変更

次のシナリオで、デフォルトの ESXi パスワードを変更できます。

- 標準およびストレッチクラスタの作成時(コンバージドノードのみをサポート)
- ・標準クラスタの拡張時 (コンバージドノードまたはコンピューティングノードの両方の 拡張をサポート)
- •エッジクラスタの作成時

(注) 上記の場合、インストールが完了するとすぐに ESXi のルート パスワードが保護されます。後 続のパスワード変更が必要である場合、下に概要を示している手順をインストール後に使用して、ルート パスワードを手動で変更することができます。

ESXi は工場出荷時のデフォルトパスワードで提供されているため、セキュリティ上の理由からパスワードを変更する必要があります。インストール後のデフォルトの ESXi ルートパス ワードを変更するには、次の手順を実行します。

- (注) ESXi ルート パスワードを忘れた場合は、パスワードの復旧について Cisco TAC にお問い合わ せください。
- ステップ1 SSH を使用して ESXi ホスト サービス制御にログインします。
- ステップ2 ルート権限を取得します。

su -

- ステップ3 現在のルートパスワードを入力します。
- ステップ4 ルートパスワードを変更します。

passwd root

ステップ5 新しいパスワードを入力し、Enter キーを押します。確認のためにパスワードを再入力します。

(注) 2回目に入力したパスワードが一致しない場合は、最初からやり直す必要があります。

### ノード ソフトウェアの再インストール

既存のストレージクラスタのメンバーであるノード上のソフトウェアを再インストールするに は、TAC にお問い合わせください。このタスクは、TAC の支援を得て実行する必要がありま す。

ステップ1 TAC の指示に従って ESX を再インストールします。

サーバが、ホストESXサーバの設定要件に記載されている必要なハードウェアおよび構成を満たしている ことを確認します。HXの構成時の設定は、HX Data Platform プロセス中に適用されます。

ステップ2 TAC の指示に従って HX Data Platform を再インストールします。

HX Data Platform は、必ず、ESX の再インストール後に再インストールする必要があります。

# IPからFQDNへのvCenterクラスタ内のノード識別フォームの変更

このタスクでは、vCenter によるクラスタ内のノードの識別方法を IP アドレスから完全修飾ド メイン名(FQDN)に変更する方法について説明します。

- **ステップ1** このタスクを実行するためのメンテナンス ウィンドウをスケジュールします。
- **ステップ2** ストレージクラスタが正常であることを確認します。

HX Connect、HX Data Platform Plug-in、またはストレージコントローラ VM 上の stcli clsuter info コ マンドから、ストレージ クラスタのステータスをチェックします。

- **ステップ3** ストレージ クラスタ内の各 ESXi ホストの FQDN を探します。
  - a) ESXiホストのコマンドラインから。

# cat /etc/hosts

この例では、FQDN は sjs-hx-3-esxi-01.sjs.local です。

# Do not remove the following line, or various programs
# that require network functionality will fail.
127.0.0.1 localhost.localdomain localhost
::1 localhost.localdomain localhost
172.16.67.157 sjs-hx-3-esxi-01.sjs.local sjs-hx-3-esxi-01

- b) ストレージ クラスタ内の各 ESXi ホストに対して繰り返します。
- **ステップ4** 各 ESXi ホストの FQDN が vCenter、相互 ESXi ホスト、およびコントローラ VM から解決できることを 確認します。
  - a) vCenter のコマンド ラインから。

```
# nslookup <fqdn_esx_hostl>
# nslookup <fqdn_esx_host2>
# nslookup <fqdn_esx_host3>
...
```

- b) ESXi ホストから各 ESXi ホストに対して繰り返します。
- c) 各コントローラ VM から各 ESXi ホストに対して繰り返します。
- ステップ5 FQDN 名が解決できない場合は、各 ESXi ホストと各コントローラ VM 上の DNS 設定を確認します。
  - a) コントローラ VM が DNS サーバの正しい IP アドレスを認識していることを確認します。

```
コントローラ VM のコマンド ラインから。
```

# stcli services dns show
10.192.0.31

a) ESXi ホストの DNS 設定がコントローラ VM と同じであることを確認します。

vCenter から、各 ESXi ホストを選択してから、[Configuration] > [DNS Servers] を選択します。

**ステップ6** データセンター名とクラスタ名を探してメモします。

vCenter クライアントまたは Web クライアントから、データセンター名とクラスタ名が表示されるまで スクロールします。それらを書き留めます。この名前は、後のステップで使用します。

ステップ7 vCenter から cluster を削除します。

vCenterから、[datacenter]>[cluster]を選択します。[cluster]を右クリックして、[Delete]を選択します。

- (注) [datacenter] は削除しないでください。
- **ステップ8** vCenter で [cluster] を再作成します。
  - a) vCenter から、[datacenter] を右クリックします。[New Cluster] を選択します。
  - b) 削除したクラスタと全く同じ名前を [Cluster Name] に入力します。これは、ステップ6で書き留めた 名前です。
- ステップ9 FQDN 名を使用して、[cluster] に ESXi ホスト(ノード)を追加します。すべての ESXi ホストに対して この手順を繰り返します。
  - a) vCenter から、[datacenter] > [cluster] を右クリックします。[Add Host] を選択します。
  - b) FQDN を使用して ESXi ホストを選択します。
  - c) クラスタ内の各 ESXi ホストに対して繰り返します。
- ステップ10 クラスタを vCenter に再登録します。

# stcli cluster reregister

```
--vcenter-datacenter <datacenter_name>
--vcenter-cluster <hx_cluster_name>
--vcenter-url <FQDN_name>
```

```
--vcenter-user <vCenter_username>
--vcenter-password <vCenter Password>
```

HX バージョン 1.8.1c 以降では、SSO URL が必要ありません。クラスタの再登録の詳細については、新 しい vCenter クラスタへのストレージ クラスタの登録を参照してください。

# ノードコンポーネントの交換

ノードの一部のコンポーネントは交換可能です。ノードの稼動中に交換できるコンポーネント があります。一部のコンポーネントを交換する場合に、ノードをメンテナンスモードにして シャットダウンする必要があります。すべての現場交換可能ユニット(FRU)のリストについ ては、ご使用のサーバのハードウェアインストールガイドを参照してください。一部のコン ポーネントは、TACの支援がなければ交換することができません。次に、ノードで交換可能な コンポーネントの一般的なリストを示します。

- (注) ディスクを取り外した場合、ディスクが物理的には存在しない状態でも、ディスクUUIDが引き続きリストされます。同一クラスタ内の別のノードでディスクを再利用するには、TACにサポートを依頼してください。
  - ノードをシャットダウンする必要がないコンポーネント。ホットスワップ可能です。
    - ・HDD データ ドライブ。前面ベイ

ストレージクラスタのタスクについては TAC にお問い合わせください。ハードウェ アを中心とするタスクについては『ディスクの管理』を参照してください。このコン ポーネントを交換するには、両方のタスクが必要です。

•SSD キャッシュ ドライブ。前面ベイ1

ストレージクラスタのタスクについては TAC にお問い合わせください。ハードウェ アを中心とするタスクについては『ディスクの管理』を参照してください。このコン ポーネントを交換するには、両方のタスクが必要です。

•ファンモジュール

このコンポーネントを交換するには、ハードウェア インストール ガイドを参照して ください。

• 電源モジュール

このコンポーネントを交換するには、ハードウェア インストール ガイドを参照して ください。

ノードをメンテナンスモードにしてシャットダウンする必要があるコンポーネント。

次に示すすべてのコンポーネントについては、ハードウェア インストール ガイドを参照 してください。 •ハウスキーピング SSD

このコンポーネントを交換するには、ストレージクラスタタスクとハードウェア中心のタスクの両方が必要です。

•マザーボード上の RTC バッテリ

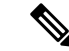

(注) マザーボード自体は交換可能なコンポーネントではありません。 ローカル ハードウェア ストアからバッテリを購入し、交換する 必要があります。

• DIMMS

- CPU およびヒートシンク
- 内蔵 SD カード
- 内蔵 USB ポート
- •モジュラ HBA ライザー (HX 220c サーバ)
- ・モジュラ HBA カード
- PCIe ライザー アセンブリ
- PCIe カード
- ・トラステッド プラットフォーム モジュール
- ・mLOM カード
- RAID コントローラ
- ・仮想インターフェイス カード (VIC)
- GPU (Graphic Processing Unit)

### ノードの取り外し

ノードメンテナンスタスクによっては、クラスタがオンラインかオフラインかに関係なく、 ノードを取り外すことができます。ノードを取り外す前に準備手順が完了していることを確認 してください。

### Ŋ

(注)

ストレージ クラスタ内のコンバージド ノードを取り外す場合は、アカウント チームと一緒に 作業することを強くお勧めします。

取り外したコンバージドノードやディスクは、元のクラスタで再利用しないでください。

影響するコンテキストは、コンバージドノードの数に基づきます。コンピューティングノー ドの数は、ノードの交換ワークフローに影響しません。

#### 表1:ノードの取り外しワークフロー

| クラスタ サイズ | 取り外すノード | ワ- | ークフロー                                |
|----------|---------|----|--------------------------------------|
| 4ノードクラスタ | 1       | 1. | クラスタは正常です。                           |
|          |         | 2. | メンテナンス モードで影響を受けたノード。                |
|          |         | 3. | クラスタをシャットダウンします(クラスタを<br>オフラインにします)。 |
|          |         |    | stcli cluster shutdown コマンドを使用します。   |
|          |         | 4. | ノードを取り外します。                          |
|          |         |    | stcli node remove コマンドを使用します。        |
|          |         | 5. | クラスタを再起動します。                         |
|          |         |    | stcli cluster start コマンドを使用します。      |
| 4ノードクラスタ | 2つ以上    | ワ- | ークフローには TAC の支援が必要です。                |
| 5ノードクラスタ | 1       | 1. | クラスタは正常です。                           |
|          |         | 2. | メンテナンス モードで影響を受けたノード。                |
|          |         | 3. | クラスタはオンラインのままです。                     |
|          |         | 4. | ノードを取り外します。                          |
|          |         |    | stcli node remove コマンドを使用します。        |
| 5ノードクラスタ | 2       | 1. | クラスタは正常です。                           |
|          |         | 2. | メンテナンス モードで影響を受けたノード。                |
|          |         | 3. | クラスタをシャットダウンします(クラスタを<br>オフラインにします)。 |
|          |         |    | stcli cluster shutdown コマンドを使用します。   |
|          |         | 4. | ノードを取り外します。                          |
|          |         |    | stcli node remove コマンドを使用します。        |
|          |         |    | 両方のノードを指定します。                        |
|          |         | 5. | クラスタを再起動します。                         |
|          |         |    | stcli cluster start コマンドを使用します。      |

| クラスタ サイズ   | 取り外すノード | ワークフロー                 |
|------------|---------|------------------------|
| 5 ノード クラスタ | 3 つ以上   | ワークフローには TAC の支援が必要です。 |

### ノード削除の準備

ストレージクラスタからノードを削除する前に、クラスタがオンラインまたはオフラインのい ずれであっても、次の手順を実行します。

(注)

すべての3ノードクラスタで、ノードの準備、削除、交換のサポートをTACに依頼してください。

ステップ1 クラスタが正常であることを確認します。

#### # stcli cluster info

次の例の応答は、ストレージクラスタがオンラインで正常であることを示します。

```
locale: English (United States)
state: online
upgradeState: ok
healthState: healthy
state: online
state: online
```

- **ステップ2** SSH がストレージ クラスタ内のすべてのノード上の ESX で有効になっていることを確認してください。
- ステップ3 分散リソース スケジューラ (DRS) が有効になっていることを確認してください。

DRS は、電源がオンの VM だけを移行します。ネットワークで VM の電源がオフになっている場合は、削除されないストレージ クラスタ内のノードにこれらの VM を手動で移行する必要があります。

(注) DRS を使用できない場合は、仮想マシンをそのノードから手動で移動します。

ステップ4 ストレージクラスタを再調整します。

これにより、ノードに関連付けられたすべてのデータストアが削除されることが保証されます。

rebalance コマンドは、使用可能なストレージの変更に応じて保存データの配布を再調整し、ストレージクラスタの正常性を復元するために使用されます。ストレージクラスタ内のノードを追加または削除する場合、stcli rebalance コマンドを使用して、ストレージクラスタの再調整を手動で開始できます。

- (注) 再調整は、障害の発生しているノードやディスクで使用されているディスクのキャパシティによっ て、時間がかかる場合があります。
- a) ストレージ クラスタ内のコントローラ VM にログインします。
- b) コントローラ VM コマンド ラインから次のコマンドを実行します。

# stcli rebalance start --force

ステップ5 削除するノードを Cisco HX メンテナンス モードにします。操作方法(vSphere GUI またはコントローラ VM コマンド ライン(CLI))を選択します。

#### GUI

- a) vSphere Web クライアントから、[Home] > [Hosts and Clusters] > [Hosts] > [host] の順に選択します。
- b) 各ホストを右クリックし、リストを下にスクロールし、[Cisco HX Maintenance Mode] > [Enter HX Maintenance Mode] の順に選択します。

[vSphere Maintenance Mode] オプションは、ホストの右クリックメニューの上部にあります。リストの 下部までスクロールし、[Cisco HX Maintenance Mode] を選択します。

#### CLI

- a) ESX ホストで、root 権限を持つユーザとしてコントローラ VM にログインします。
- b) ノードを識別します。

```
# stcli node info
```

```
stNodes:
```

[stNodes] セクションで、id がクラスタ内の各ノードがリストされます。

c) ESX ホストをメンテナンス モードに移行します。

```
# stcli node maintenanceMode (--id ID | --ip NAME) --mode enter
```

(stcli node maintenanceMode --help も参照してください)

ステップ6 コマンド シェルを開き、ストレージ コントローラ VM にログインします。たとえば ssh を使用します。

#### # ssh root@controller\_vm\_ip

プロンプトでパスワード (cisco123) を入力します。

#### 次のタスク

ノードの削除に進みます。ストレージクラスタの状態に応じてオンラインまたはオフラインの 方式を選択します。結果が [Managing Nodes] に表示されます。

### オンライン ストレージ クラスタからのノードの削除

導入環境をクリーンアップするか、またはストレージクラスタからノードを削除するには、 stcli node remove を使用します。

ストレージクラスタがオンライン中にそのクラスタからノードを取り外す場合は、クラスタが オフライン中にノードを取り外す場合と要件が若干異なります。

(注)

ストレージクラスタ内のコンバージドノードを取り外す場合は、TACと一緒に作業すること を強くお勧めします。取り外したコンバージドノードやディスクは、元のクラスタで再利用し ないでください。

影響するコンテキストは、コンバージドノードの数に基づきます。コンピューティングノー ドの数は、ノードの交換ワークフローに影響しません。

| クラスタ内のノードの数                     | 方式                                                                     |
|---------------------------------|------------------------------------------------------------------------|
| 3ノードクラスタ                        | ノードを取り外して交換するには、TAC を参<br>照してください。                                     |
| 4ノードクラスタ                        | クラスタをオフラインにする必要があります。<br>オフラインストレージクラスタからのノード<br>の削除 (18ページ)を参照してください。 |
| 5 ノード クラスタ、2 ノードを取り外す           | クラスタをオフラインにする必要があります。<br>オフラインストレージクラスタからのノード<br>の削除 (18ページ)を参照してください。 |
| 5ノードクラスタ、正常なクラスタから1ノー<br>ドを取り外す | クラスタをオンラインにすることができます。<br>ここに記載されている手順を続行します。                           |

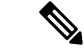

(注) このタスクの手順を実行する前に、コントローラ VM またはその他の HX Data Platform コン ポーネントを削除しないでください。

- **ステップ1** 「メンテナンス操作の準備」および「ノード削除の準備」の手順を実行します。次の内容が含まれています。
  - a) クラスタが正常であることを確認します。

3ノードクラスタの場合、3ノードクラスタでノード障害が発生すると、クラスタが正常ではなくなるため、TACにご連絡ください。

- b) DRS が有効であることを確認するか、またはノードから VM を手動で移動します。
- c) ストレージクラスタを再調整します。

- d) 削除するノードをHX メンテナンス モードにします。
- e) 削除しないノードのコントローラ VM にログインします。

#### **ステップ2** ストレージクラスタを再調整します。

a) rebalance コマンドを実行します。

#### # stcli rebalance start -f

b) 再調整が完了するまで待ち、完了したことを確認します。

ステップ3 stcli node remove コマンドを使用して該当するノードを削除します。

stcli node remove [-h] {--id-1 ID1 | --ip-1 NAME1} [{--id-2 ID2 | --ip-2 NAME2}] [-f]

| 構文の説明 | オプション      | 必須またはオプション       | 説明                                                                                     |
|-------|------------|------------------|----------------------------------------------------------------------------------------|
|       | id-1 ID1   | セットのいずれかが必<br>要。 | ストレージクラスタノードの固有 ID 番号。<br>ID は stcli cluster info コマンドで、stNode<br>のフィールド id に表示されます。   |
|       | ip-1 NAME1 | セットのいずれかが必<br>要。 | ストレージクラスタノードの IP アドレス。<br>IP は stcli cluster info コマンドで、stNode<br>のフィールド name に表示されます。 |
|       | id-2 ID2   | オプション。           | ストレージクラスタノードの固有 ID 番号。<br>ID は stcli cluster info コマンドで、stNode<br>のフィールド id に表示されます。   |
|       | ip-2 NAME2 | オプション。           | ストレージクラスタノードのIPアドレス。<br>IPはstcli cluster infoコマンドで、stNode<br>のフィールド name に表示されます。      |
|       |            |                  | ipオプションは現在サポートされていません。                                                                 |
|       | -f,force   | オプション。           | ストレージ クラスター ノードを強制的に削<br>除します。                                                         |

#### Example:

```
stNodes for a 5 node cluster:
  _____
  type: node
  id: 569c03dc-9af3-c646-8ac5-34b1f7e04b5c
  name: example1
  -----
  type: node
  id: 0e0701a2-2452-8242-b6d4-bce8d29f8f17
  name: example2
  _____
  type: node
  id: a2b43640-cf94-b042-a091-341358fdd3f4
  name: example3
_____
```

type: node

```
id: c2d43691-fab5-30b2-a092-741368dee3c4
name: example4
type: node
id: d2d43691-daf5-50c4-d096-941358fede374
name: example5
```

- 5 ノード クラスタからノードを削除するには、stcli node remove コマンドを次のように実行します。
  - •1 つのノードを削除するには
    - ・stcli node remove: ip-1 example5 または
    - stcli node remove -- id-1 d2d43691-daf5-50c4-d096-941358fede374
  - 2つのノードを同時に削除するには、次のようにします。
    - stcli node remove –ip-1 example5 –ip-2 example4 または
    - stcli node remove –id-1 d2d43691-daf5-50c4-d096-941358fede374 –id-2 c2d43691-fab5-30b2-a092-741368dee3c4

このコマンドは、すべてのデータストアをマウント解除し、クラスタアンサンブルから削除し、 このノードの EAM をリセットし、すべてのサービス(ストア、クラスタ管理 IP)を停止し、す べてのファイアウォール ルールを削除します。

このコマンドでは、vCenterからノードを削除することはできません。また、コントローラVMな ど、インストールされている HX Data Platform 要素は削除されません。

stcli node remove コマンドが正常に完了すると、システムにより、ストレージクラスタの状態が[Healthy] になるまで、ストレージクラスタの再調整が行われます。この期間中に障害テストを実行しないでください。ストレージクラスタは引き続き正常です。

ストレージ クラスタ内にノードがないため、HX メンテナンス モードを終了する必要はありません。

- (注) 削除したノードを別のストレージクラスタ内で再利用するには、テクニカルアシスタンスセン ター(TAC) にご連絡ください。ノードを別のストレージクラスタで利用できるように準備する には、追加手順が必要です。
- **ステップ4** ノードがストレージクラスタから削除されていることを確認します。
  - a) ストレージ クラスタ情報を確認します。
    - # stcli cluster info
  - b) 応答のActiveNodesエントリを調べ、クラスタのノード数が1つ少なくなっていることを確認します。
- ステップ5 すべてのノード関連データストアが削除されていることを確認します。
  - (注) ノード関連データストアが表示されている場合は、それらのデータストアを手動でマウント解除 して削除します。
- ステップ6 VCenter の [Hosts and Cluster] ビューからホストを削除します。
  - a) vSphere Web クライアント ナビゲータにログインします。vSphere インベントリの [Host] に移動しま す。

- b) ホストを右クリックして、[HX メンテナンス モードの開始 (Enter HX Maintenance Mode)] を選択しま す。[Yes] をクリックします。
- c) ホストを右クリックして、[All vCenter Actions] > [Remove from Inventory] を選択します。[Yes] をク リックします。
- ステップ7 UCS Manager からホストをデコミッションします。
  - a) UCS Manager にログインします。[Navigation] ペインで [Equipment] をクリックします。
  - b) [Equipment] > [Chassis]>[Chassis Number]>[Servers] の順に展開します。
  - c) 切断する HX サーバを選択します。[Work] ペインで、[General] タブをクリックします。
  - d) [アクション(Actions)]領域で、[サーバメンテナンス(Server Maintenance)]をクリックします。 [Maintenance] ダイアログ ボックスで、[Decommission] をクリックします。[OK] をクリックします。

### オフライン ストレージ クラスタからのノードの削除

導入環境をクリーンアップするか、またはストレージクラスタからノードを削除するには、 stcli node remove を使用します。

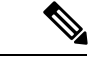

<sup>(</sup>注)

ストレージ クラスタ内のコンバージド ノードを取り外す場合は、TAC と一緒に作業すること を強くお勧めします。

影響するコンテキストは、コンバージド ノードの数に基づきます。コンピューティング ノー ドの数は、ノードの交換ワークフローに影響しません。

| クラスタ内のノードの数                     | 方式                                                                     |
|---------------------------------|------------------------------------------------------------------------|
| 3ノードクラスタ                        | ノードを取り外して交換するには、TACを参照してください。                                          |
| 4ノードクラスタ                        | クラスタをオフラインにする必要があります。                                                  |
| 5ノードクラスタ、2ノードを取り外す              | クラスタをオフラインにする必要があります。                                                  |
| 5ノードクラスタ、正常なクラスタから1ノー<br>ドを取り外す | クラスタをオンラインにすることができます。<br>オンラインストレージクラスタからのノード<br>の削除 (15ページ)を参照してください。 |

.

(注) このタスクの手順を実行する前に、コントローラ VM またはその他の HX Data Platform コン ポーネントを削除しないでください。

オフラインクラスタから最大2つのノードを削除できます。

- **ステップ1** 「メンテナンス操作の準備」および「ノード削除の準備」の手順を実行します。次の内容が含まれています。
  - a) クラスタが正常であることを確認します。
     3 ノード クラスタの場合、3 ノード クラスタでノード障害が発生すると、クラスタが正常ではなくな
  - b) DRS が有効であることを確認するか、またはノードから VM を手動で移動します。
  - c) ストレージ クラスタを再調整します。

るため、TACにご連絡ください。

- d) 削除するノードを HX メンテナンス モードにします。
- e) 削除しないノードのコントローラ VM にログインします。
- ステップ2 シャットダウンの準備をしてから、ストレージクラスタをシャットダウンします。
  - このステップは、次の条件のいずれかにのみ必要です。
    - クラスタは5ノード未満である。
    - ・5ノードクラスタから2ノードを取り外す。
  - a) すべての HX データストアのすべての常駐 VM をグレースフル シャットダウンします。 任意で、VM を vMotion で移動します。
  - b) HX ストレージ クラスタ ノードの非 HX データソースですべての VM をグレースフル シャットダウン し、マウント解除します。
  - c) コントローラ VM コマンド ラインから stcli cluster shutdown コマンドを実行します。

#### # stcli cluster shutdown

**ステップ3** stcli node remove コマンドを使用して該当するノードを削除します。

たとえば、削除するノードはIPアドレスまたはドメイン名によって指定できます。

# stcli node remove --ip-1 10.10.2.4 --ip-2 10.10.2.6

または

- # stcli node remove --name-1 esx.SVHOST144A.complab --name-2 esx.SVHOST144B.complab.lab
- (注) 5つ以上のノードからなるストレージクラスタで2番目のノードを削除する場合は、2番目の IP アドレスを入力します。

#### 応答

Successfully removed node: EntityRef(type=3, id='', name='10.10.2.4' name='10.10.2.6')

このコマンドは、すべてのデータストアをマウント解除し、クラスタアンサンブルから削除し、このノー ドの EAM をリセットし、すべてのサービス(ストア、クラスタ管理 IP)を停止し、すべてのファイア ウォール ルールを削除します。

- このコマンドでは次の操作は実行されません。
  - •vCenter からのノードの削除。ノードは vCenter に残ります。

•インストールされている HX Data Platform 要素(コントローラ VM など)の削除。

stcli node remove コマンドが正常に完了すると、システムにより、ストレージクラスタの状態が[Healthy] になるまで、ストレージクラスタの再調整が行われます。この期間中に障害テストを実行しないでください。ストレージクラスタの正常性は引き続き [Average] です。

ストレージクラスタ内にノードがないため、HX メンテナンスモードを終了する必要はありません。

- (注) 削除したノードを別のストレージクラスタ内で再利用するには、テクニカルアシスタンスセン ター(TAC)にご連絡ください。ノードを別のストレージクラスタで利用できるように準備する には、追加手順が必要です。
- ステップ4 ノードがストレージクラスタから削除されていることを確認します。
  - a) ストレージ クラスタ情報を確認します。

#### # stcli cluster info

b) 応答のActiveNodesエントリを調べ、クラスタのノード数が1つ少なくなっていることを確認します。

- **ステップ5** すべてのノード関連データストアが削除されていることを確認します。
  - (注) ノード関連データストアが表示されている場合は、それらのデータストアを手動でマウント解除 して削除します。
- **ステップ6** クラスタを再起動します。

# stcli クラスタ開始

### コンピューティング ノードの削除

- **ステップ1** 削除する必要があるコンピューティング ノードからすべての VM を移行します。
- **ステップ2** コンピューティング ノードからのデータストアをマウント解除します。
- **ステップ3** 次のコマンドを実行して、クラスタが健全な状態であることを確認します。 stcli cluster info --summary
- **ステップ4** ESXi ホストをメンテナンスモードにします。
- ステップ5 CIMP (クラスタ IP アドレスのように Cisco HX Connect IP アドレスを使用) から stcli node remove コマ ンドを使用して、コンピューティング ノードを削除します。 stcli node remove --ip-1

IPは、削除されるノードの IP アドレスです。

- ステップ6 DVS が存在する場合、vCenter の EXSi ホストから DVS を削除します。
- ステップ7 vCenter から ESXi ホストを削除します。
- ステップ8 次のコマンドを実行して、クラスタが健全な状態であることを確認します。

stcli cluster info --summary

- **ステップ9** Cisco HX Connect をログアウトし、Cisco HX Connect にログインして、コンピューティング ノードの古 いエントリを消去します。
- **ステップ10** 高可用性(HA)および分散リソーススケジューラ(DRS)サービスを無効にしてから再度有効にして、ノードを削除した後にサービスを再設定します。

### ディスクおよびストレージ コントローラ VM から削除されたノード データの削除

ストレージクラスタからノードを削除した後、次の手順を使用して、ディスクおよびストレージョントローラ VM から削除されたノードの詳細を削除する必要があります。

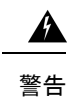

データが削除されると、そのデータは復元できないことに注意してください。

ステップ1 次のコマンドを実行して、クラスタを破棄します。

run destroycluster -sxy

- ステップ2 /etc/フォルダから stvboot.cfg設定ファイルを削除します。
- ステップ3 コントローラ VM を再起動します。

(注) 再起動プロセスには数分かかります。

ステップ4 コントローラ VM を再起動した後、次のコマンドを実行します。

# for d in \$(/bin/lsblk -dpn -e 1,2,7,11 | awk '{ print \$1 }');do grep -qE "\$d[0-9]"
/proc/mounts && continue; dd if=/dev/zero of=\$d bs=1M oflag=direct & done;

データの削除アクションには時間がかかります。ドライブデータの削除が完了すると、「デバイスに空きスペースがありません」というメッセージが表示されます。このメッセージは無視してください。

# ノードの交換

ノードの交換では、障害が発生したノードを取り外してから、Expand Cluster を使用して交換 用ノードを追加します。ノードの交換は、要件が満たされていれば、HX ストレージクラスタ がオンライン中またはオフライン中に実行できます。ストレージクラスタ内のコンバージド ノードを交換する際は、常に TAC によるサポートが必要です。

(注) ストレージクラスタ内のノードを交換する場合は、TAC と一緒に作業することを強くお勧め します。

#### TAC の支援を得てコンバージドノードを交換するための条件。

・3ノードクラスタ

3 ノード クラスタでは TAC の支援を得てノードを交換する必要があります。 クラスタ メ ンテナンス中にノードを交換します。

- ・4ノードクラスタ
  - ストレージクラスタが異常です。
  - ノードが削除された場合、ストレージクラスタは正常ではなくなります。
  - ・2つ以上のノードで障害が発生しています。
  - 交換したノードのディスクは再利用されます。

ノードがストレージクラスタに追加されると、HX Data Platform は各ディスク UUID をノードUUIDに関連付けます。この関連付けは、ストレージクラスタの存続期間中 にわたって変更されません。ディスクを異なる UUID のノードに再割り当てすること はできません。TAC と共同で、古いノードの UUID を新しいノードに割り当て、ディ スク UUID とノード UUID の関連付けを維持します。

ノードの交換中にストレージクラスタをオンラインのままにします。

#### ・5ノードクラスタ

- ストレージクラスタが異常です。
- ・ノードが削除された場合、ストレージクラスタは正常ではなくなります。
- •3つ以上のノードで障害が発生しています。
- •交換したノードのディスクは再利用されます。

ノードがストレージクラスタに追加されると、HX Data Platform は各ディスク UUID をノードUUIDに関連付けます。この関連付けは、ストレージクラスタの存続期間中 にわたって変更されません。ディスクを異なる UUIDのノードに再割り当てすること はできません。TACと共同で、古いノードのUUIDを新しいノードに割り当て、ディ スク UUID とノード UUID の関連付けを維持します。

- ・2 ノードの交換中にストレージ クラスタをオンラインのままにします。
- ストレージクラスタをオンラインのままにし、クラスタは最初から3または4ノードでした。

ストレージクラスタの初期構成が3または4ノードだった場合は、ノードを追加して 全部で5ノードにすることで、3+2クラスタまたは4+1クラスタを維持します。ノー ドの交換中にクラスタをオンラインのままにするには、TACの支援が必要です。

#### ノードを交換するワークフロー

影響するコンテキストは、コンバージドノードの数に基づきます。コンピューティングノー ドの数は、ノードの交換ワークフローに影響しません。

| クラスタ サイズ | 交換するノード | ワークフロー                                                                            |
|----------|---------|-----------------------------------------------------------------------------------|
| 3ノードクラスタ | 1つ以上    | ワークフローには TAC の支援が必要です。                                                            |
| 4ノードクラスタ | 1       | 1. クラスタは正常です。                                                                     |
|          |         | 2. Cisco HX メンテナンス モードで影響を受けた<br>ノード。                                             |
|          |         | <ol> <li>クラスタをシャットダウンします(クラスタを<br/>オフラインにします)。</li> </ol>                         |
|          |         | stcli cluster shutdown コマンドを使用します。                                                |
|          |         | 4. ノードを取り外します。                                                                    |
|          |         | stcli node remove コマンドを使用します。                                                     |
|          |         | 5. クラスタを再起動します。                                                                   |
|          |         | stcli cluster start コマンドを使用します。                                                   |
|          |         | 6. クラスタがオンラインになって正常になるまで<br>待機します。                                                |
|          |         | <ol> <li>[HX Installer] &gt; [Expand Cluster] を使用して、<br/>交換用ノードを追加します。</li> </ol> |
|          |         | (注) 取り外したノード、そのクラスタ内のディ<br>スク、または他のクラスタ内のディスク<br>は再利用しないでください。                    |
| 4ノードクラスタ | 2つ以上    | ワークフローには TAC の支援が必要です。                                                            |

I

| クラスタ サイズ | 交換するノード | ヮ-  | ークフロー                                                         |
|----------|---------|-----|---------------------------------------------------------------|
| 5ノードクラスタ | 1       | 1.  | クラスタは正常です。                                                    |
|          |         | 2.  | Cisco HX メンテナンス モードで影響を受けた<br>ノード。                            |
|          |         | 3.  | クラスタはオンラインのままです。                                              |
|          |         | 4.  | ノードを取り外します。                                                   |
|          |         |     | stcli node remove コマンドを使用します。                                 |
|          |         | 5.  | クラスタを再起動します。                                                  |
|          |         |     | stcli cluster start コマンドを使用します。                               |
|          |         | 6.  | クラスタがオンラインになって正常になるまで<br>待機します。                               |
|          |         | 7.  | [HX Installer] > [Expand Cluster] を使用して、<br>交換用ノードを追加します。     |
|          |         | (注) | E) 取り外したノード、そのクラスタ内のディ<br>スク、または他のクラスタ内のディスク<br>は再利用しないでください。 |

| クラスタ サイズ | 交換するノード | ワークフロー                                                         |
|----------|---------|----------------------------------------------------------------|
| 5ノードクラスタ | 2       | 1. クラスタは正常です。                                                  |
|          |         | 2. Cisco HX メンテナンス モードで影響を受けた<br>ノード。                          |
|          |         | <ol> <li>クラスタをシャットダウンします(クラスタを<br/>オフラインにします)。</li> </ol>      |
|          |         | stcli cluster shutdown コマンドを使用します。                             |
|          |         | 4. ノードを取り外します。                                                 |
|          |         | stcli node remove コマンドを使用します。                                  |
|          |         | 両方のノードを指定します。                                                  |
|          |         | 5. クラスタを再起動します。                                                |
|          |         | stcli cluster start コマンドを使用します。                                |
|          |         | 6. クラスタがオンラインになって正常になるまで<br>待機します。                             |
|          |         | 7. [HX Installer] > [Expand Cluster] を使用して、<br>交換用ノードを追加します。   |
|          |         | (注) 取り外したノード、そのクラスタ内のディ<br>スク、または他のクラスタ内のディスク<br>は再利用しないでください。 |
| 5ノードクラスタ | 3つ以上    | ワークフローには TAC の支援が必要です。                                         |

ノードの交換と障害発生ノードのディスクの廃棄。

ステップ1 古いノードを削除します。該当するトピック内の手順に従います。

・オンラインストレージクラスタからのノードの削除

この方法は、HX クラスタが最初から5 ノード以上で構成され、現在も5 ノード以上である場合にの み使用します。

・オフラインストレージクラスタからのノードの削除

この方法は、TAC の支援が要らないノード取り外しに使用します。

(注) ノードとその関連ディスクを削除しても、HX Data Platform はディスクの UUID を記憶しています。ログとレポートの生成時に、ディスクが存在するが検出できないことを示すメッセージが出力されます。これらのメッセージは無視してください。

ステップ2 HX Data Platform インストーラの拡張オプションを使用して新しいノードを追加します。『Cisco HyperFlex Systems Getting Started Guide』を参照してください。

# コンピューティングノードの交換

コンピューティング ノード ブースト ディスクまたはブレードが破損しており、ノードを置換 する必要がある場合、次の手順を実行します。

- 1. 既存の Hyper-V HyperFlex クラスタからコンピューティング ノードを削除します。
- 2. OS を再インストールし、コンピューティング ノードをクラスタに再度追加します。

(注) コンピューティング ノードは、HyperFlex リリース 3.5.2 以降のリリースでサポートされてい ます。

このセクションは、ブートディスクまたはブレードの障害により、交換する必要があるコン ピューティングノードを交換する手順を説明しています。

- ステップ1 Hyper-V フェールオーバ クラスタ マネージャを使用し、フェールオーバ クラスタ マネージャから不具合のあるコンピューティング ノードを削除します。
- ステップ2 Active Directory からコンピューティング ノードのコンピュータ オブジェクトをクリーンアップします。

(注) コンピューティング ノードの DNS エントリをクリーンアップする必要があります。

**ステップ3** コントローラ VM に移動して remcomputenode.py スクリプトを実行し、コンピューティング ノードに関連 付けられている古いエントリをクリーンアップします。

> 削除コンピューティング ノード Python スクリプトは、引数としてコンピューティング ノードの UUID ま たはホスト名のどちらかを提供して実行できます。

次のサンプルでは、コンピューティング ノードの UUID を持つスクリプトを実行する方法を示しています。

python remcomputenode.py -u C2581942-55D2-8021-B1B1-A117F396D671

次のサンプルでは、コンピューティングノードのホスト名を持つスクリプトを実行する方法を示していま す。

python remcomputenode.py -n node-hv1.cloud.local

- (注) 次の.egg ファイルがコントローラ VM で利用可能なことを確認します。
  - /usr/share/thrift-0.9.1.a-py2.7-linux-x86\_64.egg
  - /opt/springpath/storfs-mgmt-cli/stCli-1.0-py2.7.egg

**ステップ4** 障害のある MB、コンピューティング ブレード、またはブート ディスクを交換します。

ステップ5 インストーラ VM からコンピューティング ノード拡張ワークフローを実行します。

- a) Windows 2016 をインストールします。
- b) [HX Data Platform インストーラ (HX Data Platform Installer)] ページで、[次にやることをわかってい ます... (I know what I'm doing...)] チェック ボックスをオンにします。
- c) 拡張ワークフローを選択し、手順を完了します。